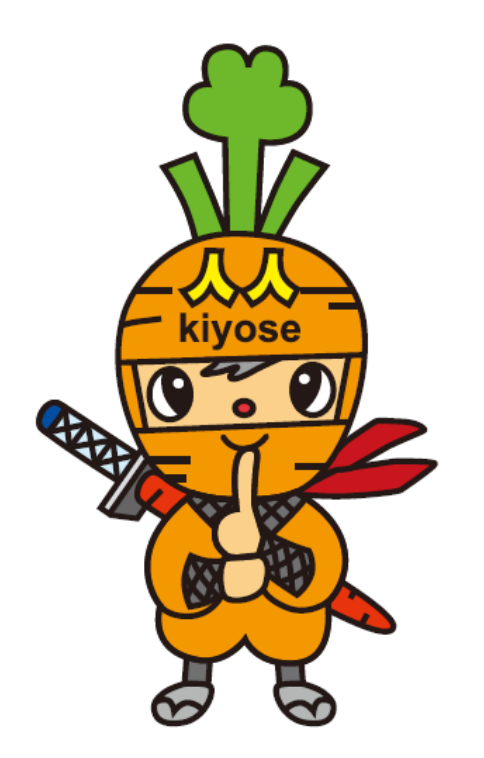

#### きよせニンニンポイントアプリ利用マニュアル 【ヘルスケア】

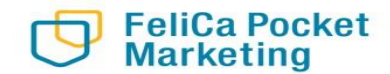

© 2024 FeliCa Pocket Marketing Inc. All Rights Reserved.

2024/11/22

### アプリのダウンロード方法

#### 【iPhoneを使っている方】

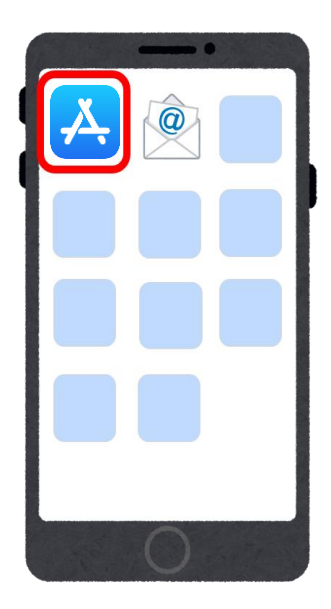

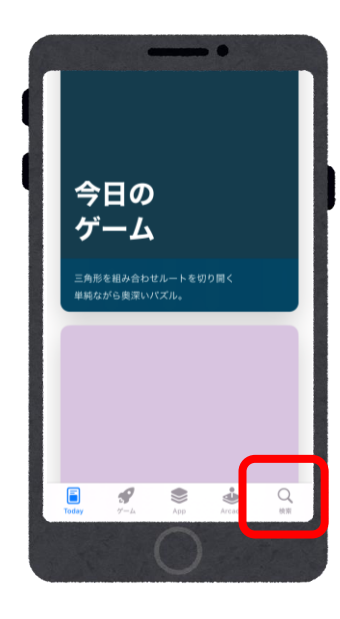

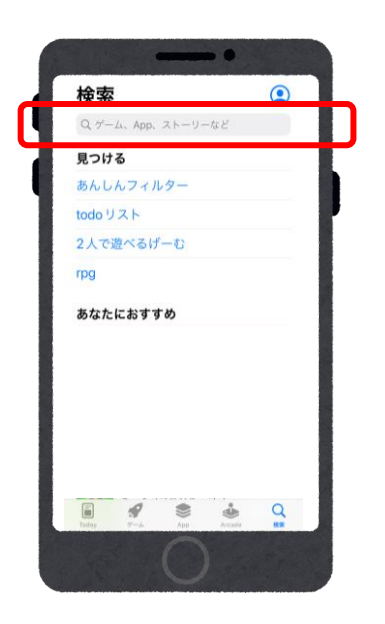

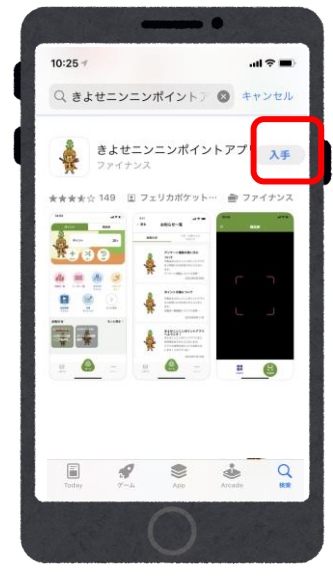

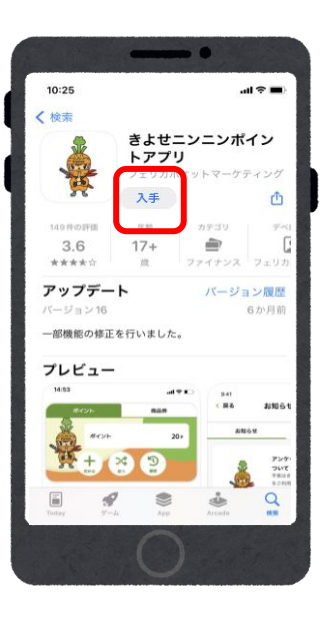

「App Store」 のアプリを タップ

はじめの画面右下の 「検索」をタップ (虫眼鏡のマーク)

検索欄をタップ、 「きよせニンニンポ イントアプリ」 と検索する 検索結果が表示 されます 「きよせニンニン ポイントアプリ」 をタップして選択 入手をタップし ダウンロードする

### アプリのダウンロード方法

#### 【Androidを使っている方】

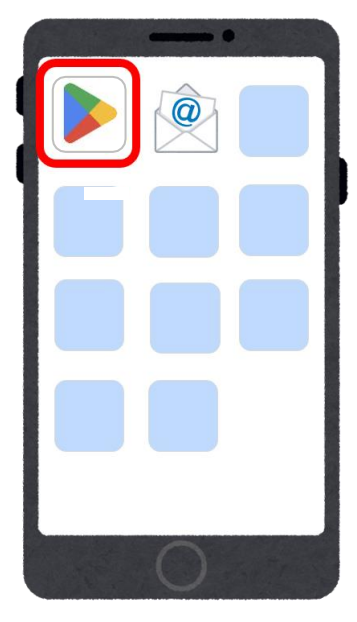

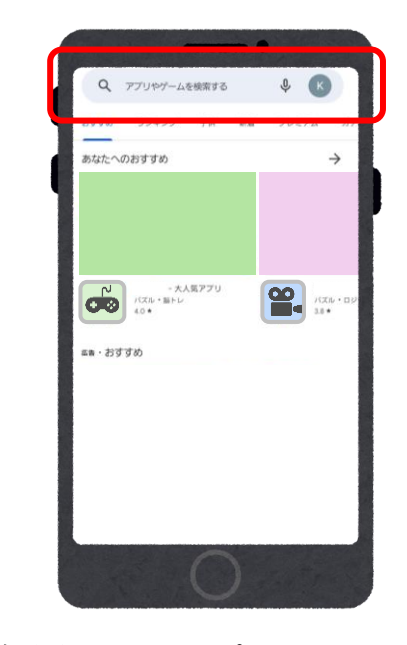

「Playストア」 のアプリをタッ プ

検索欄をタップ、 「きよせニンニンポイント アプリ」 と入力して検索

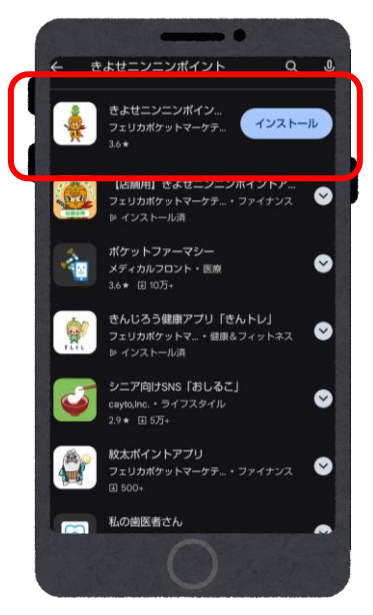

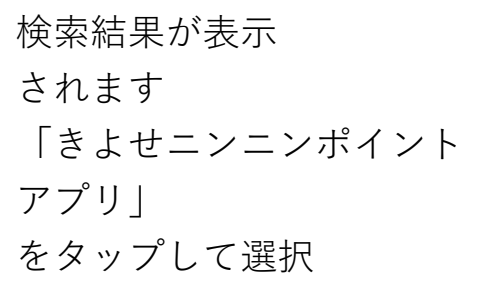

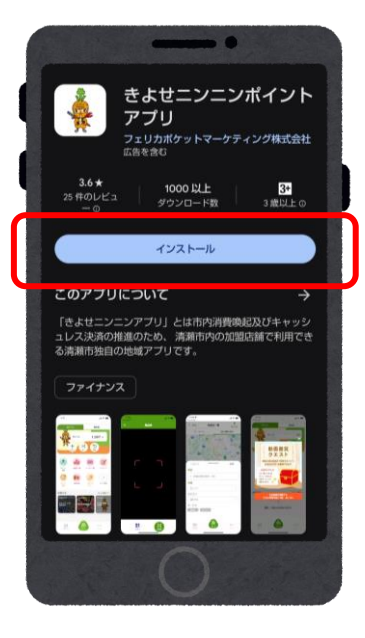

インストールを タップしてダウ ンロードする

#### 新規登録

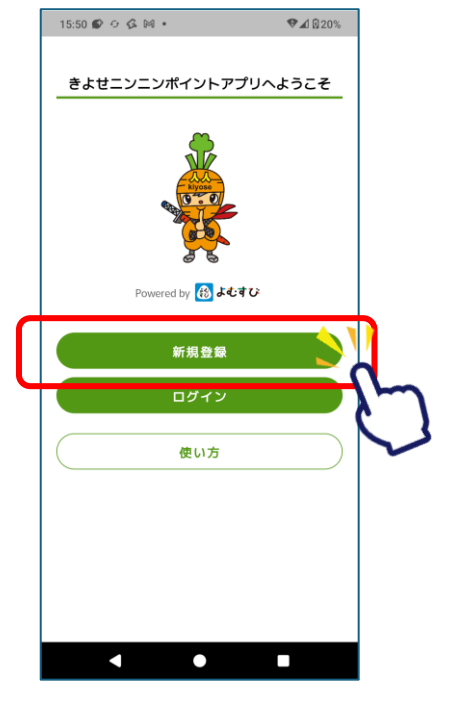

アプリをインス トール後 <新規登録>を タップ

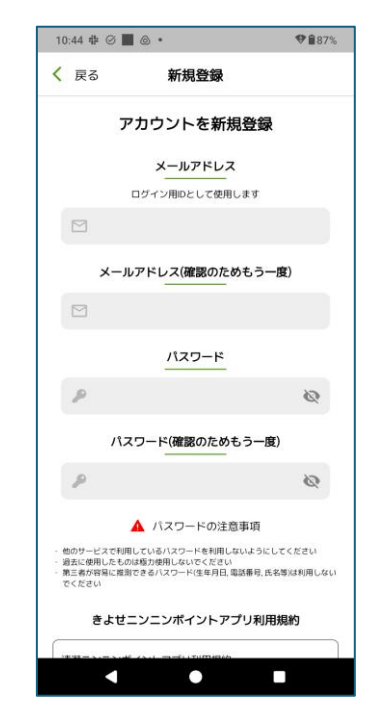

メールアドレスと パスワードを入力する

> ※パスワードは注意事項 をご確認の上、設定して ください

> エラーが出る場合は、 パスワードやメールアド レスが正しく入力されて いるかご確認ください

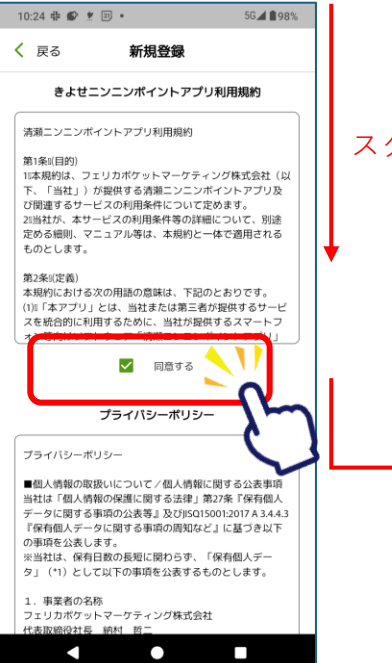

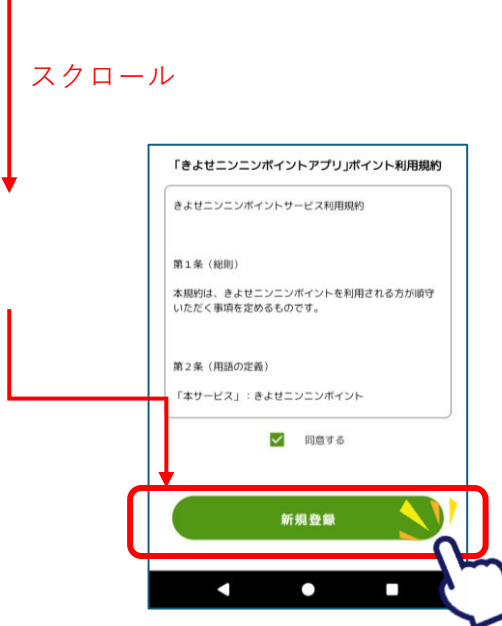

下にスクロールし、 各種規約・プライバ シーポリシーの確認を する

同意する場合は、 <同意する>にチェック を入れ、 <新規登録>をタップ

歩数データ連携

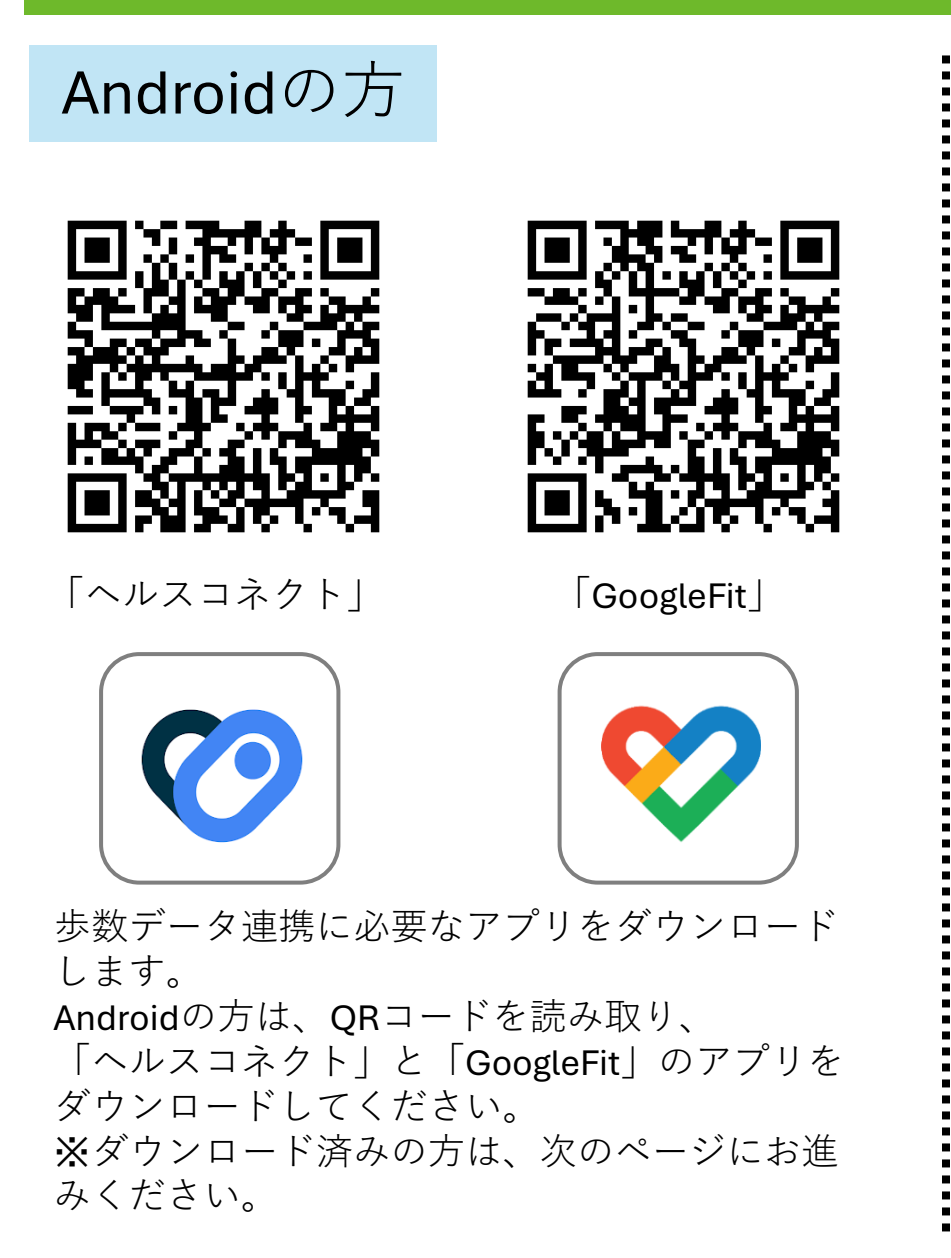

#### iPhoneの方

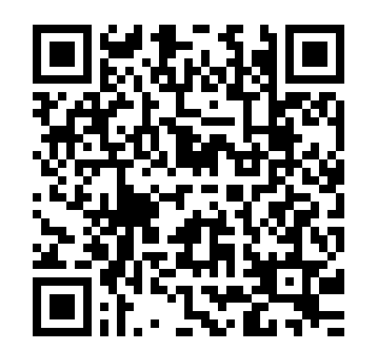

「Appleヘルスケア」

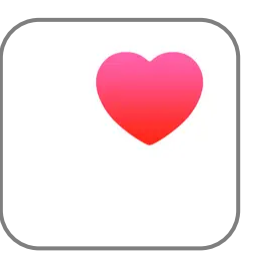

歩数データ連携に必要なアプリをダウンロード します。 iPhoneの方は、QRコードを読み取り、 「Appleヘルスケア」のアプリをダウンロードし てください。 ※ダウンロード済みの方は、次のページお進み ください。

### ヘルスケアの設定方法

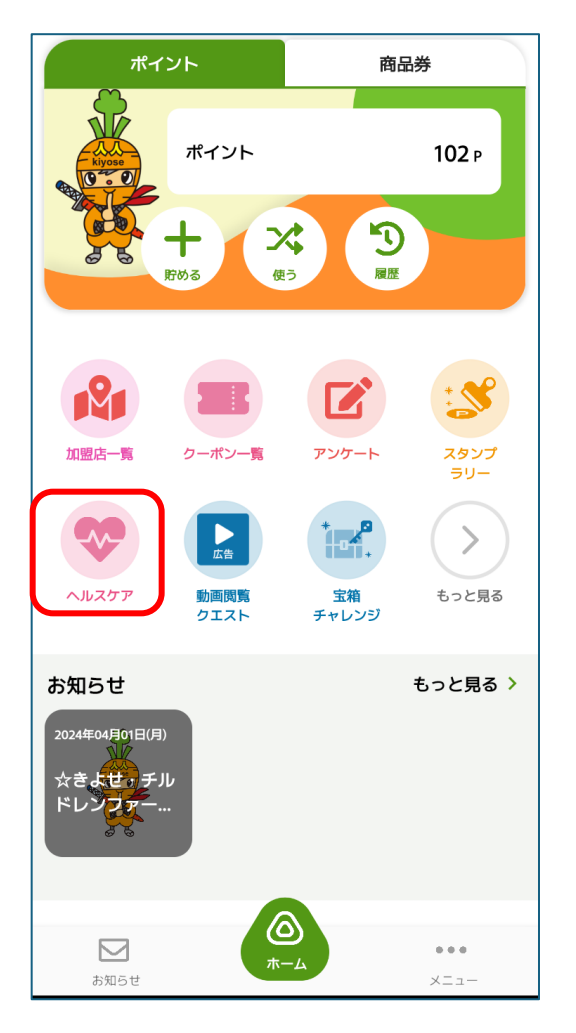

歩数データとの連携を行います。 「ヘルスケア」を押してください。

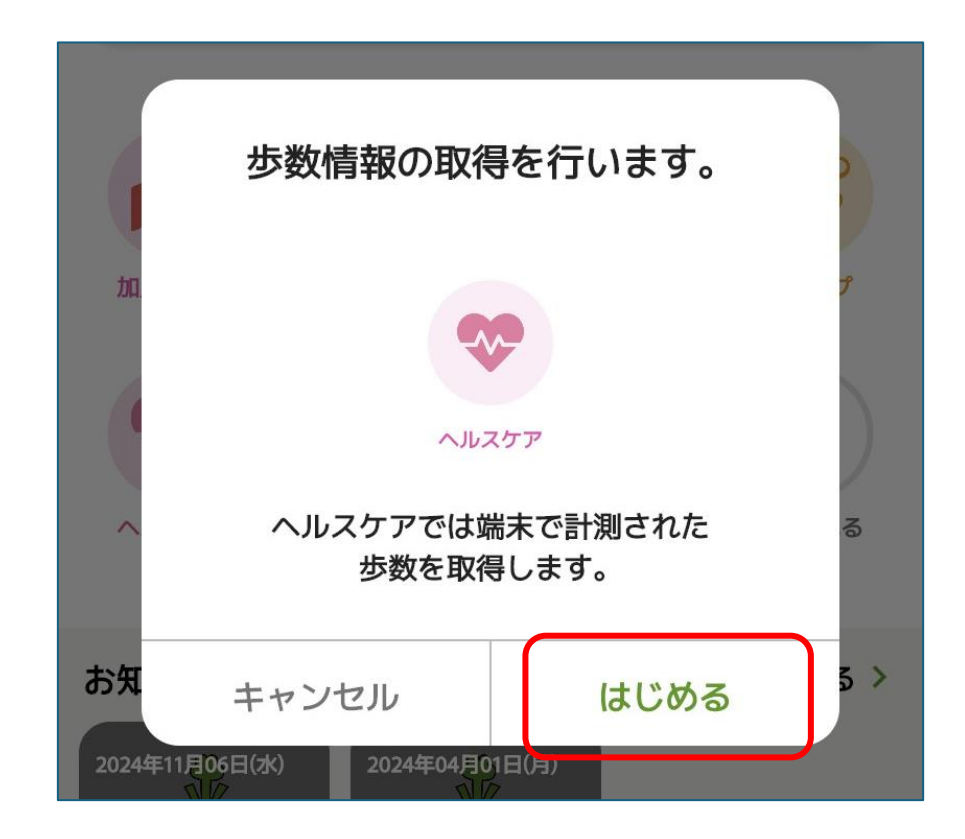

「はじめる」を押して、 歩数データ取得の許可の手続きを開始してください。

Androidの方 と iPhoneの方 で作業手順が異なります。

### ヘルスケアの設定方法

▶ヘルスケアの初回起動時には、お客様情報の登録が必要です。

※ニックネーム、生年月日、性別の情報も必要です

![](_page_6_Picture_3.jpeg)

「ヘルスケア」をタップ

![](_page_6_Picture_5.jpeg)

「OK」をタップ

![](_page_6_Picture_7.jpeg)

## ヘルスケアの設定方法(Android編)

#### ▶ヘルスケアをご利用の方は、ヘルスコネクト設定が必要です。 またヘルスコネクトを利用するために、歩数をアップロードできるアプリ(Google Fitなど)が必要で す。

![](_page_7_Picture_2.jpeg)

## ヘルスケアの設定方法(Android編)

![](_page_8_Figure_1.jpeg)

(「Fit」も許可されていな い場合も同様に設定する)

## ヘルスケアの設定方法(Android編)

![](_page_9_Figure_1.jpeg)

「ON」にし、

[設定完了] をタップ

## ヘルスケアの設定方法(iPhone編)

▶iPhoneをご利用のかたは「iPhone本体のヘルスケア」アプリで計測した歩数が 以下の設定を行うことできよせニンニンポイントアプリのヘルスケアに反映されます。

![](_page_10_Picture_2.jpeg)

「はじめる」をタップ

![](_page_10_Picture_4.jpeg)

## ヘルスケアの設定方法(iPhone編)

20:46

![](_page_11_Figure_1.jpeg)

プライバシー設定 アプリが完全に機能するため プライバシー設定をお願いいたします。 ● モーションとフィットネス 端末のリアルタイム歩数を取得します。 ОК 許可しないを選択するとリアルタイム 歩数の更新が正常に動作しません。 • ヘルスケア 過去の歩数データなど、あなたの健康や OK 運動状態をわかりやすく表示するために 使用します。許可しないを選択すると アプリが正常に動作しません。 OK ... お知らせ XII-

...| 🌫 💽

【ウォーキング+ランニングの距離】 【歩数】をONにする アプリへ戻る

![](_page_11_Picture_4.jpeg)

#### ヘルスケアミニアプリの機能①

▶日々の歩数の記録や、地域内でのランキングを確認することができます

ヘルスケア

![](_page_12_Picture_4.jpeg)

- ・ヘルスケアを開くと歩数計測アプリ**\*1** で計測されている歩数が反映されます
  - \*1 【iPhone】本体内蔵のヘルスケアアプリ 【Android】ヘルスコネクト

#### ※歩数データが反映のため、最低でも1週間に1回は ヘルスケアを起動してください。

### ヘルスケアミニアプリの機能②

#### ▶体重および血圧の記録もできます

5

![](_page_13_Figure_2.jpeg)

▶歩数や達成日数、体重や血圧をグラフで確認できます

### 各種機能(お知らせ)

![](_page_14_Picture_1.jpeg)

#### ▶お知らせが配信されている場合、こちらから閲覧できます

![](_page_14_Figure_3.jpeg)

![](_page_15_Picture_0.jpeg)

![](_page_15_Figure_1.jpeg)

![](_page_16_Picture_0.jpeg)

# ▶アプリホーム画面右下のメニュー>お問い合わせから、チャット形式にてお問い合わせができます

![](_page_16_Figure_2.jpeg)

## お客様情報(メニュー>お客様情報)

#### ▶アプリホーム画面右下のメニュー>お客様情報より お客様情報の登録・変更ができます

![](_page_17_Picture_2.jpeg)